## **Physician Access to Community ZFP PACS**

- 1. Go to https://www.stonybrookmedicine.edu/PhysicianPortal.
- 2. Select ZFP Imaging Portal.

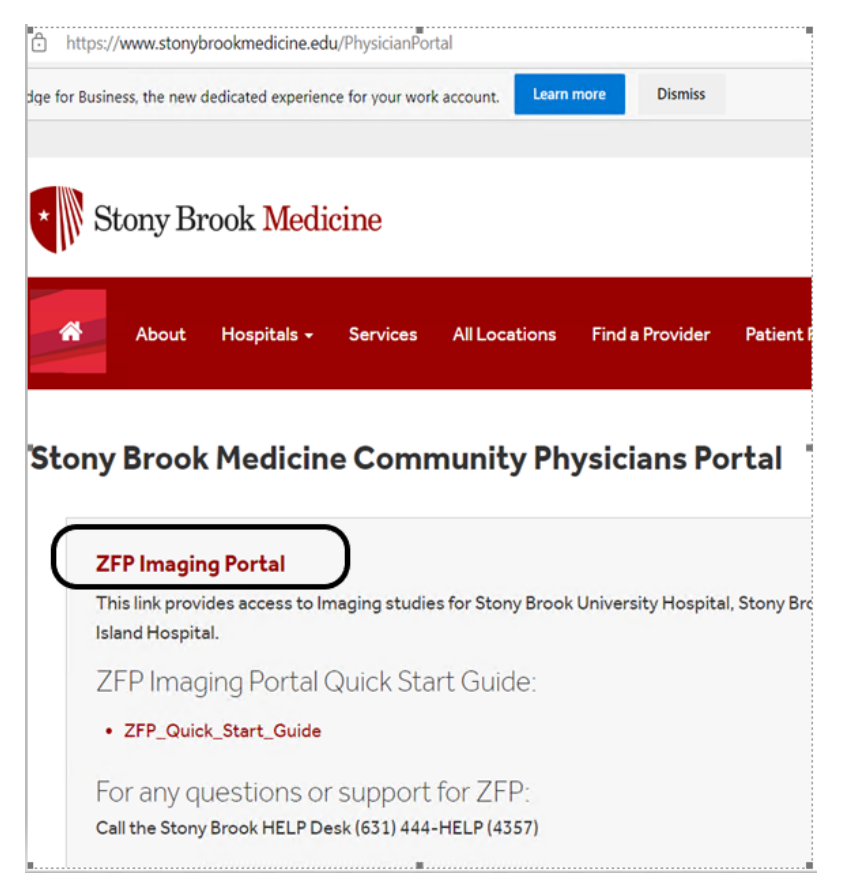

 This will bring you to a Multifactor authentication screen. Enter your email address and click next (if you don't have an SBM email, simply add your UHMC username (username@stonybrookmedicine.edu ex. jdoe@stonybrookmedicine.edu).

| Stony Brook             | Medicine      |            |
|-------------------------|---------------|------------|
| Sign in                 |               |            |
| cpacstechnologist@      | stonybrookmed | licine.edu |
| Can't access your accou | unt?          |            |
|                         |               |            |
|                         | Back          | Next       |
|                         |               |            |

4.

5. Enter UHMC password provided to grant access to the PACS portal. Then Sign in.

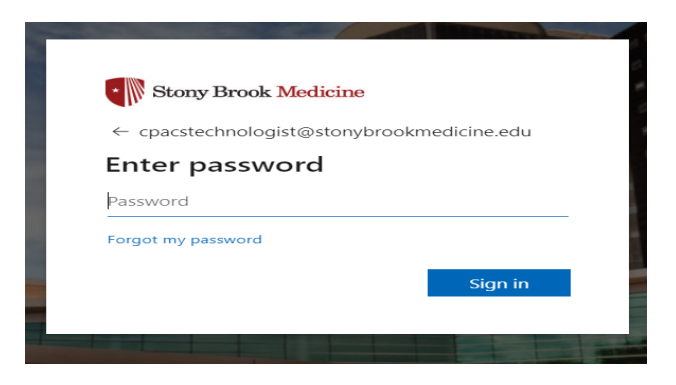

If you need to reset your password you can use the link on this screen. New passwords must meet the following requirements:

Must be at least 8 characters in length Must have UPPER case letters Must have lower case letters Must have a number & a special character (1, 2, 3, 4, \$, @, !, \*, %) You cannot reuse any of your last three passwords.

6. To keep your account secure you are required to verify your identity. On the Microsoft Authenticator screen choose *I want to set up a different method*. Choose *Phone.* 

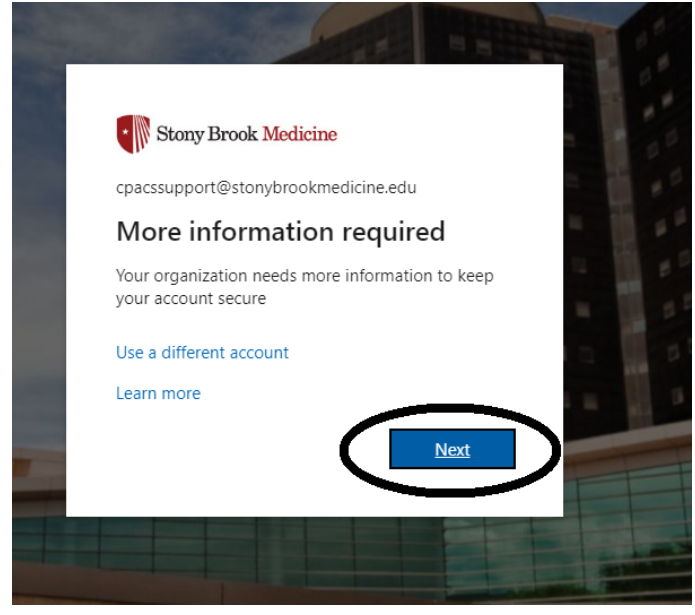

| vicros | oft Authenticator                                                                |
|--------|----------------------------------------------------------------------------------|
|        | Start by getting the app                                                         |
|        | On your phone, install the Microsoft Authenticator app. Download now             |
|        | After you install the Microsoft Authenticator app on your device, choose "Next", |
|        | I want to use a different authenticator app                                      |
|        | Next                                                                             |

On your phone, install the Microsoft Authenticator app. Download now

After you install the Microsoft Authenticator app on your device, choose "Next

| I want to use  | a different authenticator ann       |  |
|----------------|-------------------------------------|--|
|                | Choose a different method $~	imes$  |  |
|                | Which method would you like to use? |  |
| a different me | Phone V                             |  |
|                | Cancel Confirm                      |  |
|                |                                     |  |

7. Enter cell phone number and select *Text me a code*.

| Phone                                                                                                    |                                                        |
|----------------------------------------------------------------------------------------------------|--------------------------------------------------------|
| You can prove who you are by texting a code to your pl                                                                     | hone.                                                  |
| What phone number would you like to use?                                                                                   |                                                        |
| United States (+1)                                                                                                    | Enter phone number                                     |
| <ul> <li>Text me a code</li> <li>Message and data rates may apply. Choosing Next mea<br/>and cookies statement.</li> </ul> | ins that you agree to the Terms of service and Privacy |
|                                                                                                    | Next                                                   |
| l want to set up a different method                                                                                        |                                                        |

8. Enter the 6-digit code that was sent to your cell phone. *Next.* 

|           | Tour organization re          | quires you to set         | t up the follow | ing methods i | or proving | g who you | are. |  |
|-----------|-------------------------------|---------------------------|-----------------|---------------|------------|-----------|------|--|
| Phor      | ne                            |                           |                 |               |            |           |      |  |
| We just s | ent a 6 digit code to         | +1 631 <b>4000000</b> . E | Enter the code  | below.        |            |           |      |  |
| Enter co  | ode                           |                           |                 |               |            |           |      |  |
| Resend o  | ode:                          |                           |                 |               |            |           |      |  |
|           |                               |                           |                 |               |            | Back      | Next |  |
| want to s | <u>et up a different metl</u> | <u>10d</u>                |                 |               |            |           |      |  |
|           |                               |                           |                 |               |            |           |      |  |

9. SMS verified message. Next.

| Keep your account secure                                                                                                    |
|----------------------------------------------------------------------------------------------------|
| Your organization requires you to set up the following methods of proving who you are.                                           |
| Phone                                                                                                    |
| Next                                                                                                    |
|                                                                                                    |
| Keep your account secure                                                                                                    |
| Your organization requires you to set up the following methods of proving who you are.                                           |
| Success!                                                                                                    |
| Great job! You have successfully set up your security info. Choose "Done" to continue signing in. <b>Default sign-in method:</b> |
| Phone +1 631                                                                                                    |
| Done                                                                                                    |

10. The imaging portal will open and you now will have access to images and reports.